HEAD OFFICE

 (07) 4602 4150

 글 (07) 4602 4151

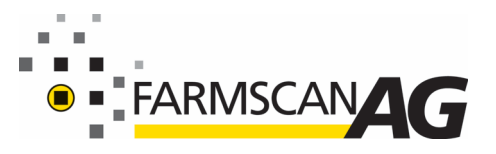

PO BOX 142, TOOWOOMBA QLD 4350
 11 / 493 SOUTH ST, TOOWOOMBA QLD 4350

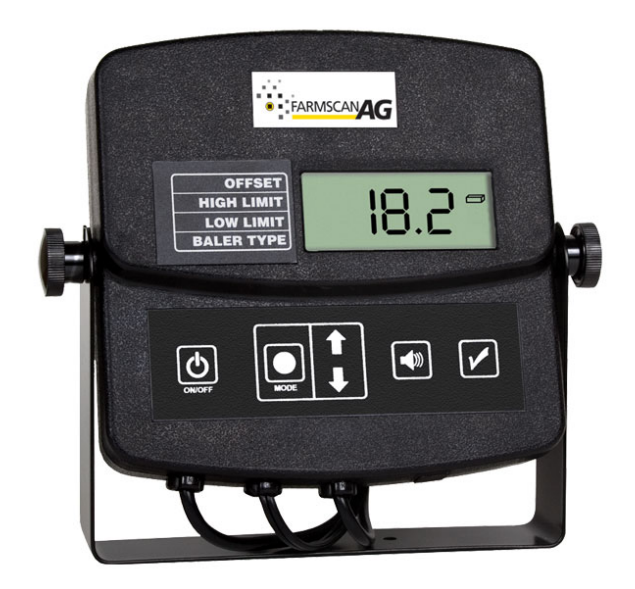

- 1. You will know if you need to update your 2178/BHT-2 if the unit displays anything lower than U 1.3 upon power up.
- 2. Download the 2178 software update from the link below.

## https://www.farmscanag.com/exe/exe/Baler\_update.zip

- 3. Unzip and install the update by running the setup.exe file. Once installed, an AgraTronix icon will appear on your desktop.
- 4. Double-click the icon to run the update program.
- 5. Connect the 2178 to the supplied USB cable and then to your computer.
- 6. Once the program recognizes the 2178/BH-2 tester the program will display device attached.
- 7. Now in the program, click the open hex file button and select the file "Baler\_V\_1\_3.Hex".
- 8. Click on the program/verify button to begin the updating process.
- 9. Once the programming is complete, the program will display that the update was successful.
- 10. You can now remove the USB cable.
- 11. On power up the BHT-2 unit should now display U 1.3. The unit is updated.

NOTE: If you have any errors running the update program you may need to install ".NET" on your computer. This is a safe program to install and is free from Microsoft: <u>Microsoft .NET Framework</u>

(http://www.microsoft.com/downloads/en/details.aspx?FamilyId=333325fd-ae52-4e35-b531-508d977d32a6&displaylang=en )